## Search and Assign Content to Your Students

The new Content Search page is your one stop for searching for and assigning content to your students. You can now also assign lessons and flashcards to your students!

- **1.** Under the Main Menu, click **Content Search**.
- **2.** Search for resources.

|                    | MN 🔻 4th Grade                | • - /s                    |                             | b. Click here to filter |
|--------------------|-------------------------------|---------------------------|-----------------------------|-------------------------|
| lew                | Math (2007 Standards)         | • • 0 ←                   | Filter by Topic or Standard | the results by topic of |
| Content Search     | X I A I                       | a Calcut the Otate        |                             | standards.              |
|                    | Assign Selected Resources (0) | Program, and Subject.     | Standard Map                |                         |
| lassic             |                               |                           | J                           |                         |
| Sensei             | Number & Operation (Strand 1) |                           |                             |                         |
| What's New         |                               |                           |                             |                         |
| ) Admin Page       | Reading & Writing Whole       | Reading & Writing Decimal | Compare & Order Whole       | c. Click a topic to     |
| Roster Management  | Numbers                       | Numbers                   | Numbers & Decimals          | assign or preview       |
| Teacher Page       |                               |                           |                             | resources.              |
| School Peperts     |                               |                           |                             |                         |
|                    |                               |                           |                             |                         |
| Class Manager      |                               |                           |                             |                         |
| Built Test Library | Fractional Parts of Objects   | Equivalent Fractions      | Compare & Order Fractions   |                         |
| Benchmarking       |                               |                           |                             |                         |
| Custom Material    |                               |                           |                             |                         |
| MN Programs >      |                               |                           |                             |                         |

**3.** You can now assign resources to your students or launch the content to preview it . Launching opens the content in a new tab or window. You can also print worksheets for the current topic. Worksheets are a great option for students to practice Study Island content, even if they don't have access to Study Island at home.

|                      |    | 4th Gra               | de                               | •                         |           | <u> </u>         |                                    |  |
|----------------------|----|-----------------------|----------------------------------|---------------------------|-----------|------------------|------------------------------------|--|
| New                  | Ĵ. | Math (2007 Standards) |                                  |                           |           | Filter           | Filter by Topic or Standard        |  |
| Content Search       |    | Math (2007 Standards  | ,<br>                            |                           |           |                  |                                    |  |
|                      | A  | ssign Selected Reso   | urces (O)                        | Back to Al                | I Topics  |                  | Standard Map                       |  |
| Classic              |    |                       |                                  | L                         |           |                  |                                    |  |
| 🖧 Sensei             |    |                       |                                  |                           |           |                  | _                                  |  |
| 차 What's New         |    | Reading & Writing     | Readi                            | lashcards<br>ng & Writing | Reading & | ctice<br>Writing | Printable<br>Worksheet             |  |
| • Admin Page         |    | whole Numbers         | who                              | le Numbers                | Whole Nu  | impers           | Reading & Writing<br>Whole Numbers |  |
| ③ Roster Management  |    | Select                | s                                | elect                     | Selec     | t                |                                    |  |
| Teacher Page         |    |                       | _                                |                           |           | _                | Create                             |  |
| School Reports       |    | Launch                | La                               | lunch                     | Launc     | h                | 4.1.2.5                            |  |
| e Class Manager      |    | 4.1.2.5               |                                  | 4.1.2.5                   | 4.1.2     | .5               |                                    |  |
| 🗄 Built Test Library |    |                       | Click Co                         |                           |           |                  |                                    |  |
| 🖬 Benchmarking       |    |                       | resource.                        | Complete the              | e modal   | prepa            | are and print a                    |  |
| 🖉 Custom Material    |    |                       | that appea<br>b. Click <b>La</b> | rs.<br>unch to prev       | view      | works            | sheet.                             |  |
| MN Programs          | >  |                       | the resour                       | ce.                       |           |                  |                                    |  |

edmentu

**4.** For assigning content: After selecting the resources you wish to assign, click **Assign** Selected Resources. The number of resources you have selected is noted in parentheses.

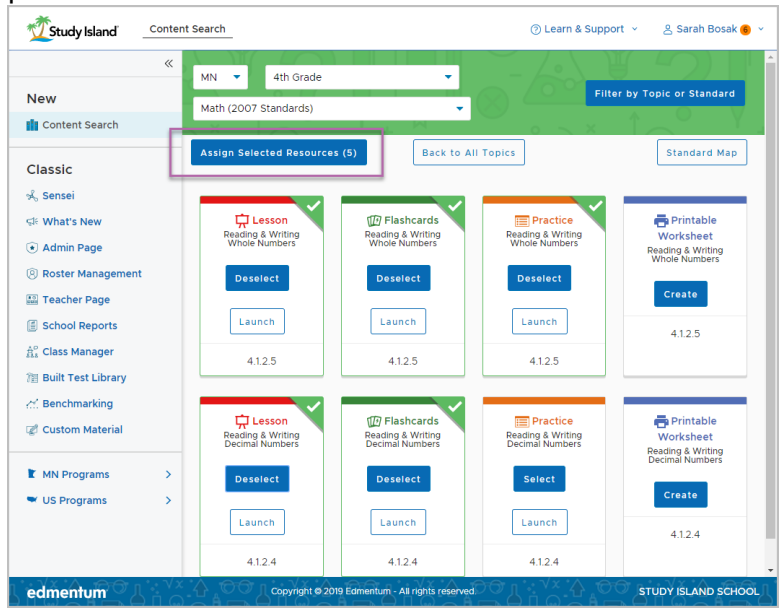

Note: You can select more than one resource and resources from multiple topics within a subject and assign them all at the same time. As you can see in the screenshot to the left, both "Reading & Writing Whole Numbers" and "Reading & Writing Decimal Numbers" has resources selected. The selected resources within each topic will all be assigned to your students.

However, you CANNOT assign content from multiple grade levels or subjects. Switching grades or subjects will lose any progress you had toward assigning content.

5. Complete the Create Assignment modal. **Resource Settings:** 

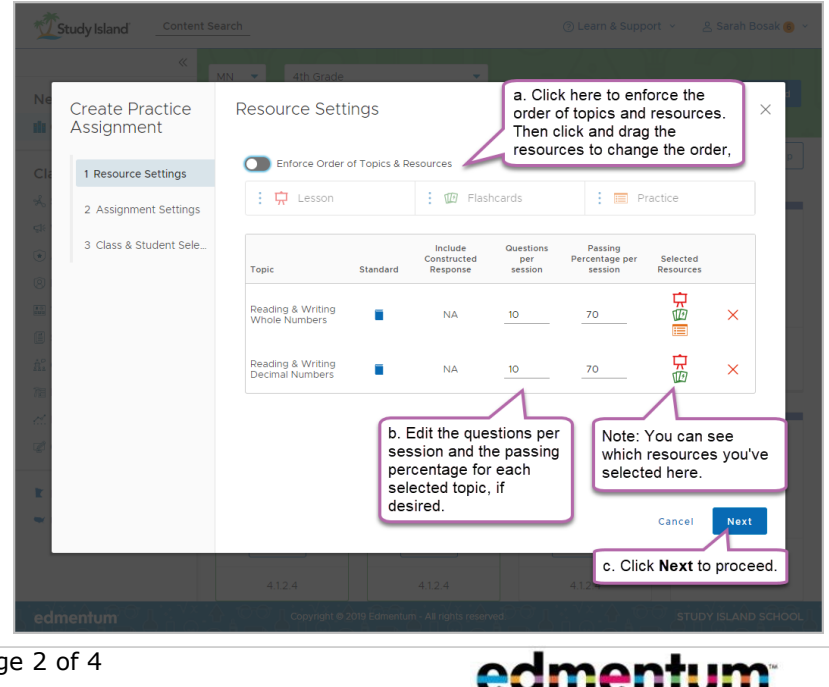

## Assignment Settings:

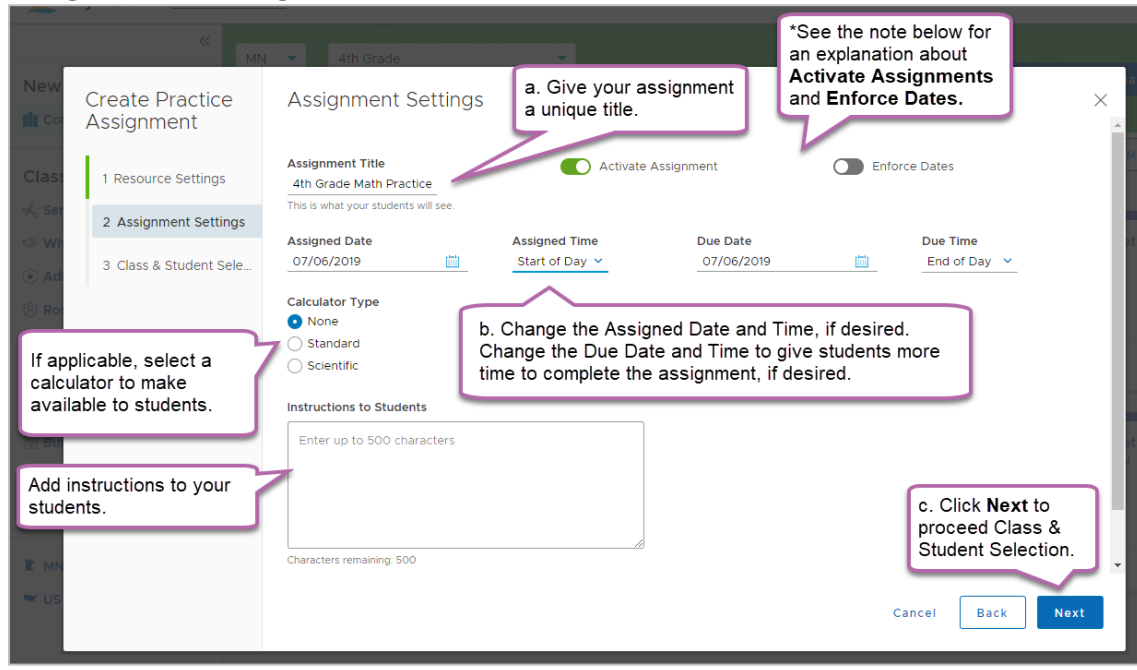

## \*Note on Enforce Dates and Activate Assignments

| lf                                                    | Then                                                                                         |
|-------------------------------------------------------|----------------------------------------------------------------------------------------------|
| Enforce Dates is off and Activate Assignments is Yes, | Students can access assignment any time after it is created, despite assigned and due dates. |
| Enforce Dates is off and Activate Assignments is No,  | Students will not see the assignment.                                                        |
| Enforce Dates is on and Activate Assignments is Yes,  | Students can see the assignment, but cannot access it if the assigned date is in the future. |
| Enforce Dates is on and Activate Assignments is No,   | Students will not see the assignment until the assignment is activated.                      |

## Class & Student Selections:

| Create Practice<br>Assignment | Class & Student Selection                |             | Select a class to assign the                          | ×        |  |
|-------------------------------|------------------------------------------|-------------|-------------------------------------------------------|----------|--|
|                               | > 12th Grade Class                       |             | resources. You can also<br>select multiple classes or |          |  |
| 1 Resource Settings           | > 1st Grade Math                         |             | specific students by                                  |          |  |
| 2 Assignment Settings         | > 3rd Grade Math                         |             | checking students by name.                            |          |  |
| 3 Class & Student Sele        | > Another Class                          |             |                                                       |          |  |
|                               | > Carver Class 1 (12/12 students sel     | lected)     | v                                                     |          |  |
|                               | V Carver Class 2 (1/6 student selection) | ted)        |                                                       |          |  |
|                               | First Name                               | ▼ Last Name | ↑ 🔻 Username                                          | Ŧ        |  |
|                               | Bradley                                  | Abbott      | ggs9                                                  |          |  |
|                               | Vina Nina                                | Ellis       | ggs12                                                 |          |  |
| 1                             | Jerome                                   | Mckenzie    | ggs10                                                 |          |  |
|                               | Joel                                     | Rodriquez   | ggs7                                                  |          |  |
|                               | AI                                       | Ross        | ggs111                                                | -        |  |
|                               |                                          |             | Cancel Bac                                            | k Finish |  |

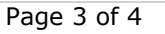

You'll receive a message that the assignment has been successfully created. From there, you can go to the Class Manager page or return to Content Search.

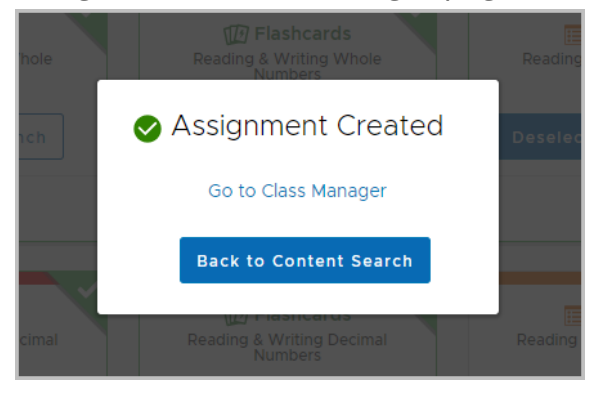

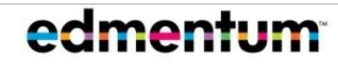